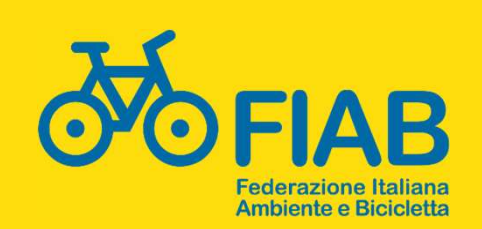

## Come e perché caricare tutti gli eventi delle associazioni nel calendario nazionale andiamoinbici.it

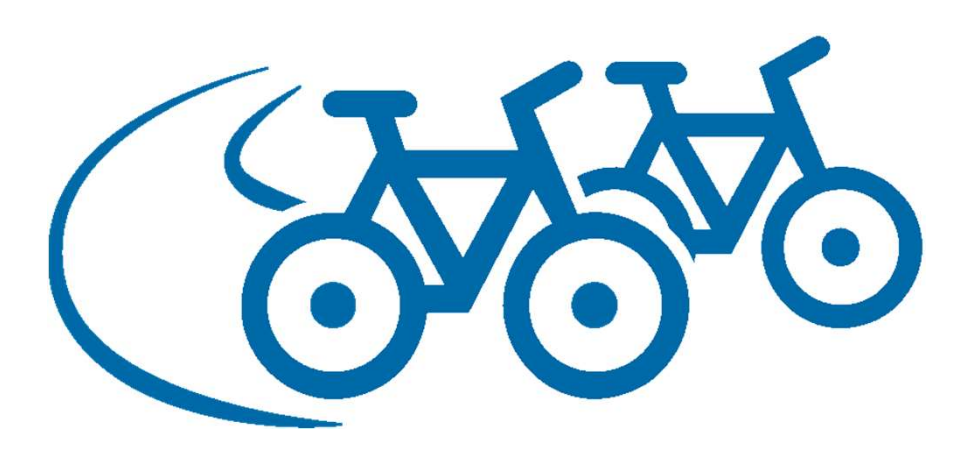

# Tutte le attività delle associazioni sono assicurate

#### Ma devono comparire nel calendario nazionale

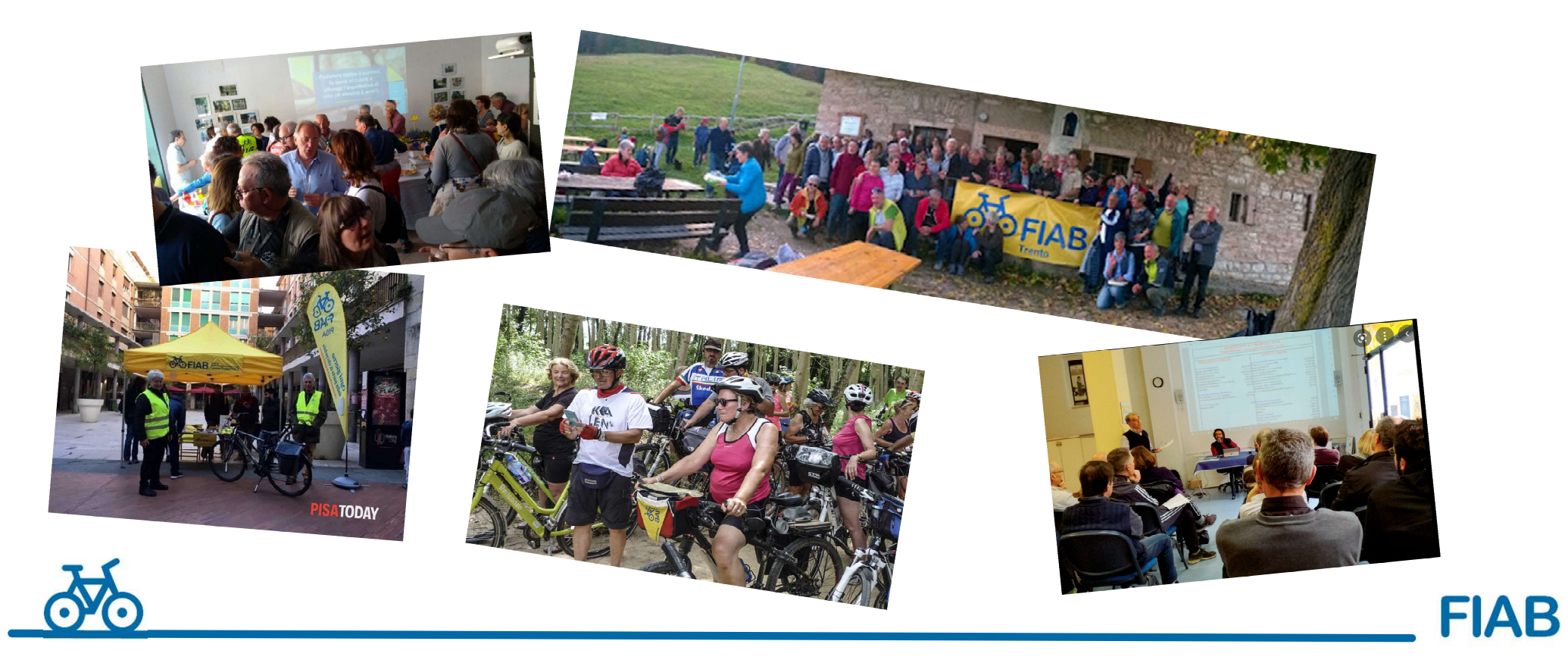

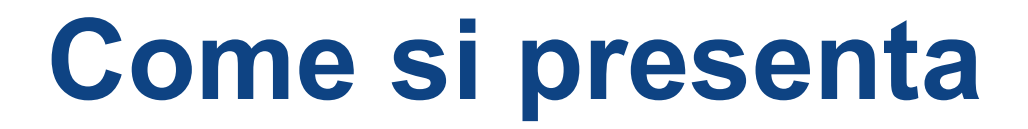

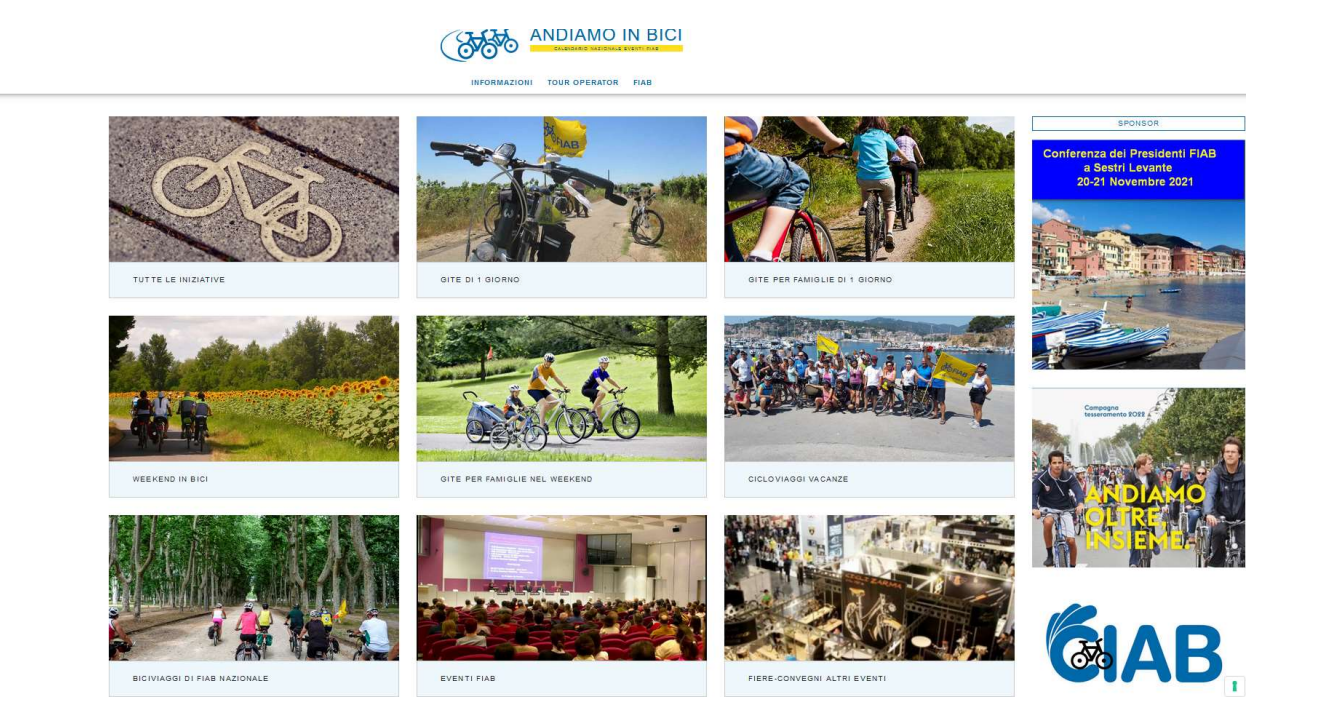

Pagina iniziale con riquadri intuitivi e banner a lato pagina (che possono essere pubblicitari).

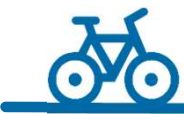

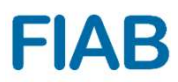

### **Gli eventi**

| =                                    |        |                                                                                                    | ANDIAMO IN BICI                                                                                                    |                                                                 |                                                                                                    |
|--------------------------------------|--------|----------------------------------------------------------------------------------------------------|----------------------------------------------------------------------------------------------------|-----------------------------------------------------------------|----------------------------------------------------------------------------------------------------|
|                                      |        |                                                                                                    | INFORMAZIONI TOUR OPERATOR FIAB                                                                                                    |                                                                 |                                                                                                    |
|                                      |        | 62 eventi in totale                                                                                        |                                                                                                    | 123 avanti ; fine »                                             | SPONSOR                                                                                                    |
| 19/11/2021                           |        | Ven 19 Nov 2021 find a Dom 21 Nov 2                                                                        | 2021                                                                                                    |                                                                 | Conferenza dei Presidenti FIAB                                                                                                    |
| Ricerca per parola, regione, comune. |        | CONFERENZA DEI PR                                                                                          | RESIDENTI                                                                                                    | ASSEMBLEE/RIUNIONI FIAD DA 46 A 80 KM                           | a Sestri Levante                                                                                                    |
| Proposito da                         | $\sim$ | Proposto da: FIAB Apuolunense                                                                              |                                                                                                    |                                                                 | 20-21 Novembre 2021                                                                                                    |
| Categoria                            | ~      | La FIAB Apuolunense partecipa alla i<br>associazioni.                                                      | Conferenza dei Presidenti, evento nazionale FIAB annuale, riservato ai presidenti delle                                                                                                    | Liguria Bestri Levade                                           | No.                                                                                                    |
| Lunghezza (media)                    | ~      | Contatti: annarosa@kri.it                                                                                  |                                                                                                    |                                                                 |                                                                                                    |
| Diffoota                             | ~      |                                                                                                    |                                                                                                    |                                                                 | dy of The new Party of the                                                                                                    |
| Partecipazione                       | ~      | Cons Sociale 2021<br>Pizzeria Pontello, via Volta 60, Saranne                                              | Ven 19 Nov 2021                                                                                                    |                                                                 |                                                                                                    |
| Esteroitalla                         | ~      | OiroPizza<br>• Eine media, bibte e acces • dece • apareste • cafii<br>20 ouro                              | CENA SOCIALE 2021                                                                                                    | BERATE E PRESENTAZIONI                                          |                                                                                                    |
| Parole chave                         | ~      | (                                                                                                    | Proposto da: FIAB Ceriano Laghetto - BC Groane FIAB                                                                                                    | DIORNATE DEL TESSERAMENTO                                       | and the second second s |
| Carca                                |        | For the set of present 1<br>Programme Zward 2022                                                           | Cena Sociale 2021 BC/Doane-Fieb. Avrio Tesseamento 2022 e presentazione<br>Programma 2022.<br>Contatti: 3487260917 bogrosne fisb@gmeil.com                                                                                                    | Cartana Lugantia                                                |                                                                                                    |
|                                      |        | Sab 20 Nov 2021 fino a Dom 21 Nov :                                                                        | 2021                                                                                                    |                                                                 | Comeogno                                                                                                    |
|                                      |        | CONFERENZA DEI PE                                                                                          | RESIDENTI                                                                                                    |                                                                 | tesseramento 2022 4                                                                                                    |
|                                      |        | Proposto da: FIAB Onlus                                                                                    |                                                                                                    | A SEEMBLEE/RIGNIONI FLAD                                        | The second second second second second second second second second second second second second second second se                                                                                                    |
|                                      |        | La Conferenza dei Presidenti FIAB si<br>democratica occasione di<br>Contatti: federazione@fiabitalia it ht | tiene il penultimo weekend di novembre di ogni anno e rappresenta una importante e<br>tps://fiabitalia.it/eventi/                                                                                                    | Lagurin Bostri Lovanin                                          |                                                                                                    |
|                                      |        |                                                                                                    |                                                                                                    |                                                                 |                                                                                                    |
|                                      |        | STATES OF THE STATES                                                                                       | Seb 20 Nov 2021<br>FERRARA CITTÀ DELLA MUSICA<br>Proposto da: FIAB Fortara - Ancia della Bicicetta<br>La sopran Amira Morrita Musica il acomegana a visitare la case del musicisti<br>terreren. Ritroro: piazza cattedeale ore 9 46 Parinezo: ore<br>Centatt: fiabferrara@gmail.com https://www.fiabferrare.it/ | alla (alla) (716) A 48 AV (7601) C.<br>Rella Ballavia (77) (71) |                                                                                                    |
|                                      |        | Dom 21 Nov 2021<br>GRANDE ANELLO DI<br>Proposto da: Eléa Roma Ruotali                                      |                                                                                                    | 017X (10) DA 48 X 80 XM MEDIO                                   | GAB                                                                                                    |

Cliccando su una categoria compare un elenco di eventi in ordine di data. Il sistema è accessibile dai dispositivi mobili. A sinistra un filtro per una ricerca più mirata.

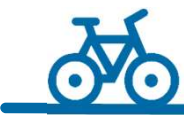

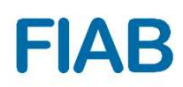

# Filtri categoria, lunghezza, difficoltà, partecipazione....

| Ricerca per parola, regione, cc |          | Ricerca per parola, reg      | lone, cc | Proposto da       | ~   |  |
|---------------------------------|----------|------------------------------|----------|-------------------|-----|--|
| Proposto da                     | -        | Proposto da                  | ~        | Categoria         | ~   |  |
| Categoria                       |          | Categoria                    |          | Lunaberra (media) |     |  |
| Categoria                       |          | outegona                     |          | Lunghezza (media) | Ť   |  |
| Gita (1g)                       |          |                              |          |                   | -   |  |
| Weekend                         |          | Lunghezza (media)            | × .      | Difficoltà        | ~   |  |
| Ciclovacanza                    |          | Lunghezza (media)            |          | Difficoltà        |     |  |
| Biciviaggi FIAB Nazionale       |          | Fino a 40 km                 |          | Facile            |     |  |
| Cicloraduni                     |          | Da 40 a 60 km                |          | Medio             |     |  |
| Assemblee/Riunioni FIAB         |          | Da 60 a 80 km                |          | Difficile         |     |  |
| Convegni/Attività formative     | <u>k</u> | Oltra 90 km                  |          | Dunctio           |     |  |
| Manifestazioni                  |          | Estero/Italia                | 19       | Impegnativo       | 154 |  |
| Serate e presentazioni          |          | Landi Witteng                |          | Falue Chiave      |     |  |
| Fiere/Saloni/altri eventi       |          | and the second second second |          |                   |     |  |
| Agenzie                         |          | Parole chiave                | ~        | Cerca             |     |  |

#### Per individuare categorie di eventi, difficoltà, se aperto anche ai non soci...

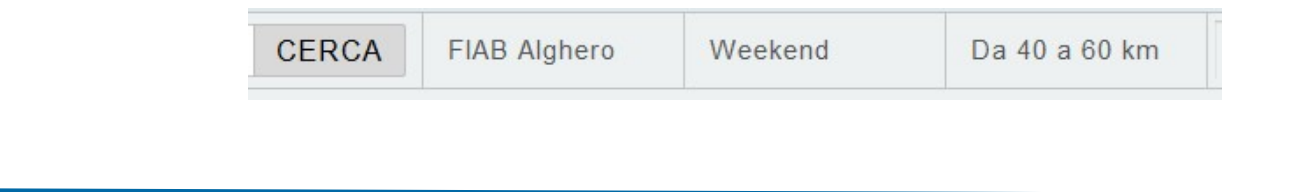

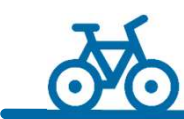

# Filtro parole chiave

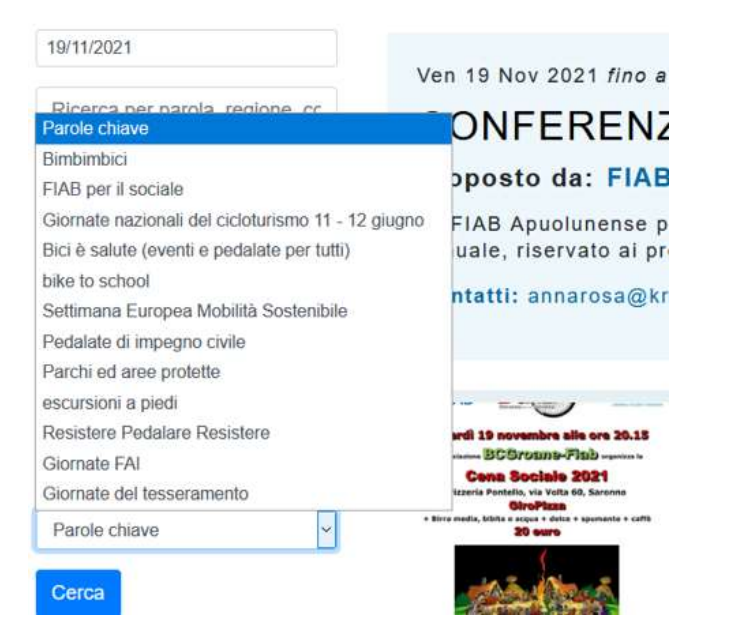

Gli eventi si possono filtrare per categorie di eventi, ad esempio giornate del tesseramento, bimbimbici o altro. Logicamente l'associazione deve aver salvato gli eventi con le eventuali parole chiave.

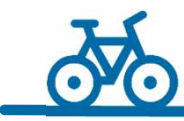

## Campo data e ricerca generico

| 19/11/2021 - 28/11/2021              |   |
|--------------------------------------|---|
| Ricerca per parola, regione, comune. |   |
| Proncisto da                         | ~ |

Si può impostare una data o un intervallo di date. La ricerca per parola ha funzione sia geografica che di contesto. Si può scrivere la regione, la provincia, un comune o una parola che viene citata nel testo di presentazione (come museo, parco, ecc).

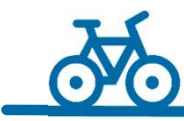

## Gite per famiglie

Abbiamo dato visibilità alle gite per famiglie che altro non sono altro che quelle indicate come «facili» con distanza «fino a 40 km»

29 APRILE 2018 FINO AL 29 APRILE 2018

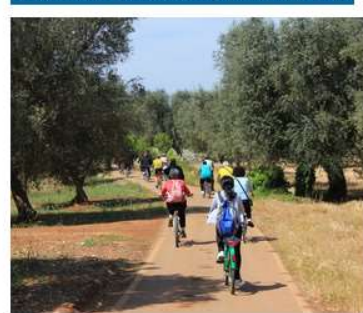

**"FAMIGLIE IN BICICLETTA - CICLOESCURSIONE DI PRIMAVERA"** 

Proposto da: FIAB San Vito dei Normanni - DateciStrada

"FAMIGLIE IN BICICLETTA - CICLOESCURSIONE DI PRIMAVERA"

Domenica 29 Aprile 2018 – ore 8.15 Piazza...

Puglia San Vito dei Normanni 3383382101 info.datecistrada@gmail.com www.datecistrada.org

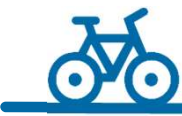

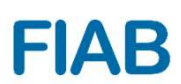

# Inserire e amministrare gli eventi

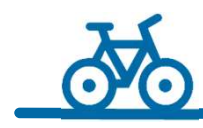

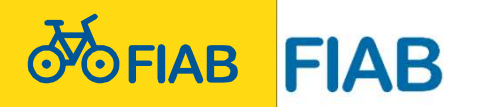

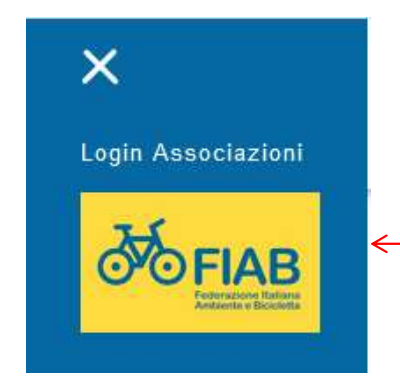

Email:

Password:

accedi

# LOGIN

In alto a sinistra, cliccando sulle tre linee gialle, si apre il link per login e logout

#### Si apre la pagina di accesso

| ima.it/ aum | 111       |
|-------------|-----------|
| Login       | Vedi Sito |

Hai dimenticato la password?

| Se non si conosce la password    |
|----------------------------------|
| e non si è mai fatto alcun       |
| accesso il sistema invia il link |
| per reimpostarla alla casella    |
| ufficiale dell'associazione      |

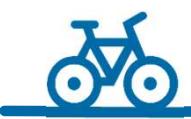

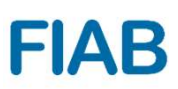

# Pagina amministrazione

#### Si apre la pagina iniziale con un menu in alto e un messaggio di benvenuto con il link per scaricare le istruzioni

| OFIAB | I miei dati Impostazioni CI                                | MS - Reports -                       | v Utenti ▼ Asso                                 | ciazioni 🔻     | Filtri Form                  | n •         | Eventi *                                 | Consuntivo Eventi | Logout | Vedi Sito |
|-------|------------------------------------------------------------|--------------------------------------|-------------------------------------------------|----------------|------------------------------|-------------|------------------------------------------|-------------------|--------|-----------|
|       | Eventi                                                     | -                                    |                                                 |                |                              |             |                                          |                   |        |           |
|       | FIAB I miei dati Impostazioni CMS - Reports -              | Utenti • Associazioni • Filtri For   | n • Eventi • Consuntivo Eventi Logout           | Vedi Sito      |                              |             |                                          |                   |        |           |
|       | Eventi                                                     | ✓ Data inizio ■ Data fine            | III Città - Assicurazione R                     | IC V Assi      | urazione Inf V 30 per pagina |             | Cerca                                    |                   |        |           |
|       | Aggiungi                                                   |                                      |                                                 |                |                              |             |                                          |                   |        |           |
|       | Titolo                                                     | Data inizio Data fine                | Proposto da                                     | Luogo          | Utente                       | RC Non soci | Ass Inf Azioni                           |                   |        |           |
|       | Gita gruppo Over di FIAB Torino Bici e Dintomi             | 24 Novembre 2015 24 Novembre 20      | 15 FIAB Torino - Bici & Dintorni                | Torino         | Segreteria                   | Si          | Si Nodifica Carcela                      |                   |        |           |
|       | A SAN MAURO & SETTIMO T.SE                                 | 25 Novembre 2015                     | FIAB Torino - Pedallamo Insieme                 | Torino         | Pietro Paolo RICUPERATI      | SI          | Si Notifica Cancella                     |                   |        |           |
|       | Ciclista illuminato                                        | 25 Novembre 2015                     | FIAB Verona Amici della Bicicletta Onlus        | Verona         | Segreteria                   | No          | No Notifica Carcella                     |                   |        |           |
|       | BiciMondo: In bici da Milano a Skopje e ritorno            | 26 Novembre 2015                     | FIAB Milano - Ciclobby                          | Milano         | Segreteria                   | No          | No Hotrica Carcella                      |                   |        |           |
|       | Conferenza del Presidenti                                  | 27 Novembre 2015 29 Novembre 20      | 15 Flab Onlus                                   | Cagliari       | Michele Mutterle             | No          | No Notifica Cancella                     | 1                 |        |           |
|       | November Porc Roccabianca                                  | 29 Novembre 2015                     | FIAB Parma - Bicinsieme                         | Roccabianca    | Segreteria                   | Si          | Si Nodifica Carcella                     |                   |        |           |
|       | Pizzo Orecchiuta in MTB                                    | 29 Novembre 2015                     | FIAB Palermo - Coordinamento Palermo Ciclabile  | Palermo        | Segreteria Scognamilio       | Si          | Si Nodifica Carcula                      |                   |        |           |
|       |                                                            |                                      |                                                 |                |                              |             |                                          |                   |        |           |
|       | La Roma degli Ingresi                                      | 29 Novembre 2015                     | FIAB Roma Ruotalibera                           | Roma           | Segreteria                   | si          | No Hoditca Cancella                      |                   |        |           |
|       | La Roma degli Inglesi<br>un'immersine nel verde del Ticino | 29 Novembre 2015<br>29 Novembre 2015 | FIAB Roma Ruotalibera<br>FIAB Milano - Ciclobby | Roma<br>Milano | Segreteria<br>Segreteria     | Si<br>Si    | No Nodifes Carcela<br>Si Nodifes Carcela |                   |        |           |

**FIAB** 

Compare l'elenco filtrabile degli eventi già inseriti e il pulsante «aggiungi»

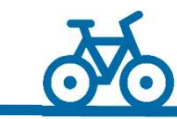

#### Aggiungere un evento

## Le associazioni possono aggiungere nuovi eventi direttamente dal sito. Questa la maschera

Nuovo Evento

| Satva Chudi                                                                                                    |                                                                                 |                                  |                               |               |
|----------------------------------------------------------------------------------------------------|---------------------------------------------------------------------------------|----------------------------------|-------------------------------|---------------|
| Titole                                                                                                    | Scegil futente                                                                  | Nazione<br>Italy                 | Difficoltà - Seleziona        |               |
| Descriptions                                                                                                    | Data inizio 17/11/2021                                                          | Regione<br>Veneto                | Partecipazione                |               |
| Stili •   Formato •   Carattere •   Dimensi •   <u>A</u> • <u>A</u> • <u>A</u> • <u>B</u> <u>I</u> <u>U</u> <u>5</u> × <sub>F</sub> × <sup>6</sup>   <u>T</u> <sub>6</sub>                                        | Data fine                                                                       | Provincia                        | Estero/talia                  |               |
|                                                                                                    | Data inizio visibilità<br>17/11/2021                                            | Comune                           | Parole chiave                 | Parole chiave |
|                                                                                                    | Informazioni contatti<br>Telefono                                               | Rc fiab non soci<br>NO 🗸         | Evento eseguito<br>Selezionia | Seleziona     |
|                                                                                                    | Email                                                                           | Ass inf fiab                     | Totale partecipanti           |               |
|                                                                                                    | email@example.com Sito web (inserire indirizzo completo http://www.example.com) | Categoria<br>Seleziona V         | Di cui non soci               |               |
| Immagne in evidenza (dimensione massima 2 MD e formato file JPG, GP o PHG)<br>La dimensione ditimale per essere mostrata correttamente nell'elenco eventi è 250/255px. Atri formati verranno tagliati e centrati. | http://                                                                         | Lunghezza (media)<br>Seleziona V |                               |               |
| stogia                                                                                                    |                                                                                 |                                  |                               |               |

**FIAB** 

Salva Chiudi

Si compilano tutti i campi: data inizio e fine, luogo. Si scrive il titolo e una descrizione in un editor che permette di aggiungere immagini, link, formattazione. Titolo, descrizione e un campo di contatto sono obbligatori. In evidenza il campo «Parole chiave».

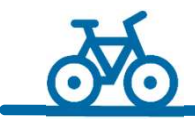

### Mettere più informazioni possibili

Nuovo Evento

La descrizione non

deve essere solo il

titolo, ma far capire di

che cosa si tratta e i

più.

Chiudi Salva Titolo Descrizione 😡 Sorgente 🛛 💥 🖒 📋 🛱 🛍 de. 📾 👒 🎮 🖬 🚍 Ω de. 1= \*= • Formato • Carattere • Di... • A • A • B I U S × \* \* Ix Stili Inserire una descrizione sintetica dell'evento e completare le informazioni proposte nelle successive righe contatti per saperne di Per ulteriori informazioni: Contattare Tel: Email Link al vostro sito: Pdf da scaricare: Ouota partecipazione: Ritrovo: In basso c'è il pulsante Partenza: Ritorno: per inserire l'immagine Percorso Innahor

**FIAB** 

Immagine in evidenza (dimensione massima 2 MB)

Sfoglia... Nessun file selezionato.

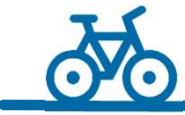

# Embedding

#### Nel menu eventi si trova voce «Condividi sul tuo sito»

#### Esporta I Tuo Eventi Nel Tuo Sito/Blog

~

Fiab Onlus - Cambia Associazione

Dimensioni finestra:

320 × 460

<ir>
 <iframe style="width: 320px; height: 460px;" src="http://www.andiamoinbici.it/embed/1" allowfullsc</td>
 Seleziona

FIAB

m 27 Novembre 2015 fino al 29 Novembre 2015 Assemblee/Riunioni FIAB

#### Conferenza dei Presidenti

La Conferenza dei Presidenti del 2015 si t errà a Cagliari sabato 28 novembre prossi mo. Programma aggiornato Potete già ef fettuare la registrazione a...

Sardegna Cagliari

www.andiamoinbici.it

Si copia un codice per inserire il calendario della propria associazione in altri siti. Così si aggiorna solo un calendario che vale per tutti i siti. Le dimensioni della finestra si possono adattare al proprio sito. Su richiesta opzioni avanzate.

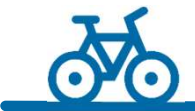

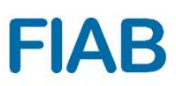

#### Più user per associazione

# L'amministratore di ogni associazione può creare nuovi utenti «user»

#### **Nuovo Utente**

| Email                 | Permissions       |
|-----------------------|-------------------|
| email@fiabaosta.it    | User Associazione |
| Password              | Nome              |
| •••••                 |                   |
| Password confirmation | Cognome           |
|                       |                   |

Gli utenti possono essere i singoli capogita che inseriscono, gestiscono e consuntivano i loro eventi senza poter modificare gli eventi inseriti da altri.

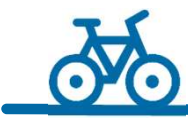

#### Andiamoinbici.it

#### Uno strumento di comunicazione semplice e potente

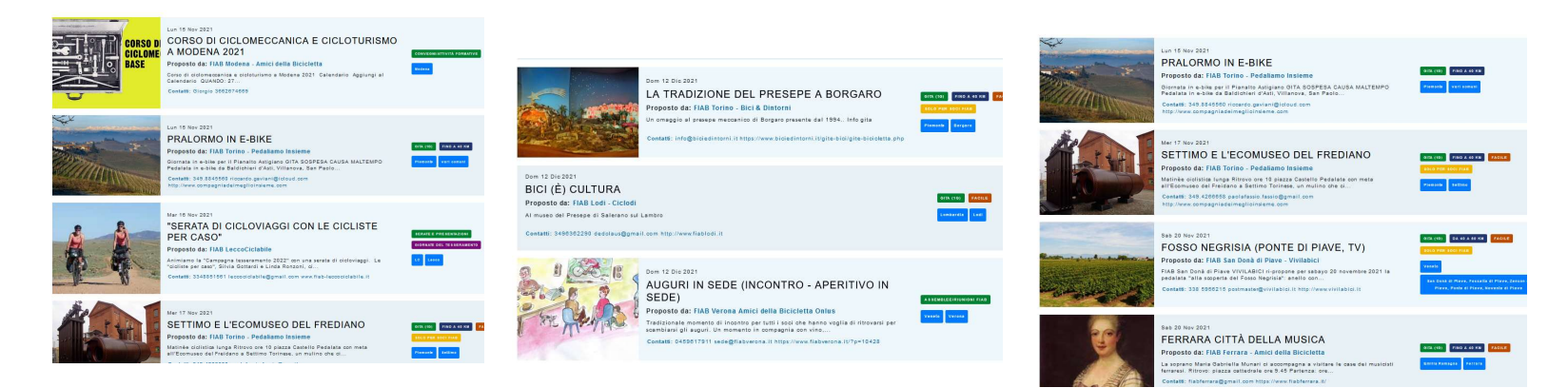

Negli anni «normali» sono stati più di 3.500 eventi caricati. Nel 2021 sono finora 2.550.

Difficile trovare un'altra organizzazione con un tale numero di eventi sotto lo stesso «ombrello» informatico.

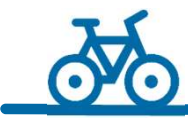

Andiamoinbici.it Deve essere usato da tutti

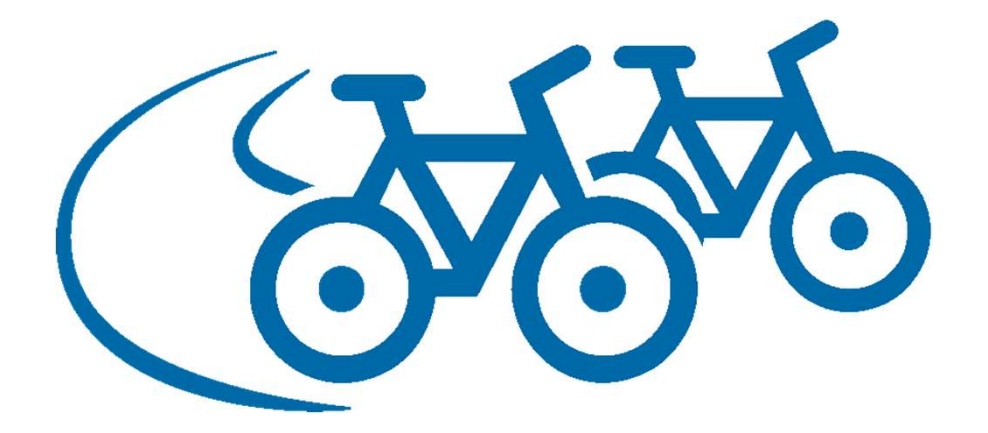

Nel 2021 una 20ina di associazioni non ha inserito nessun evento. E una 30ina ne ha inserito solo uno, due o tre.

#### Perché nascondere quello che facciamo? Non ne siamo orgogliosi?

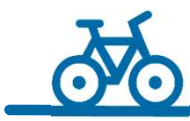

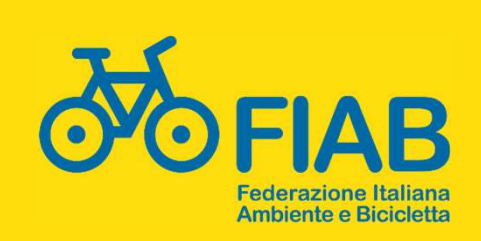

via Borsieri, 4/E 20159 Milano

www.fiabitalia.it info@fiabitalia.it

Michele Mutterle Tel.: 339-7007544 federazione@fiabitalia.it

#### **Grazie per l'attenzione**

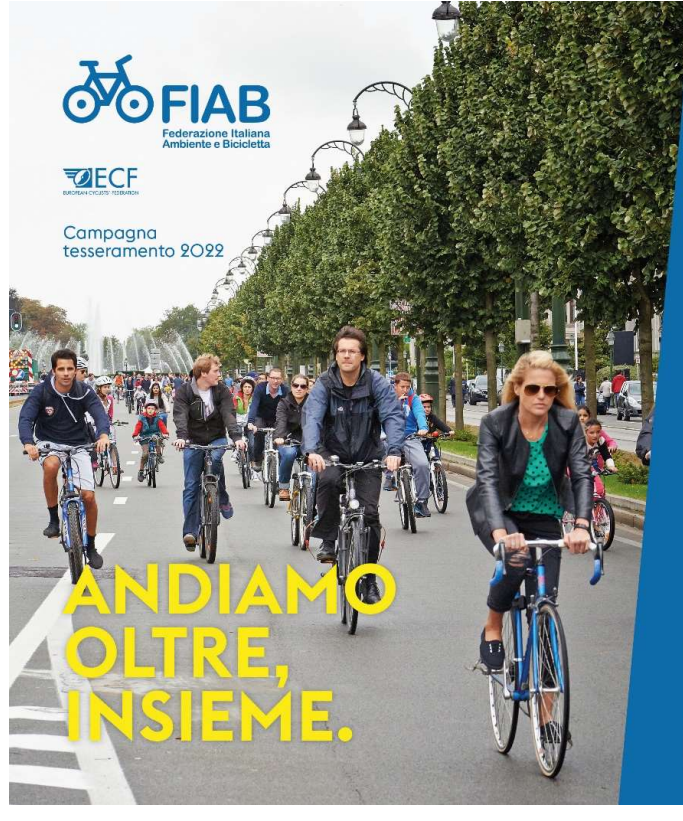

Per raggiungere nuovi traguardi.

#### ISCRIVITI e DIVENTA SOCIO!

Dona a FIAB il tuo 5x1000 C.F. 11543050154

fiabitalia.it #PRIMALABICI